To sign up for the Coupa Supplier Portal, you will receive an an email from Coupa Supplier Portal that will require action.

do not reply@supplier.coupahost.com

- 1.) Open email and click Join Coupa Supplier Portal
  - a. Or you can forward the email to another person internal to your company.

|                                                                                                    | Powered by <b>Coupa</b>                                                          |
|----------------------------------------------------------------------------------------------------|----------------------------------------------------------------------------------|
| Hello Help Purchasing Test,                                                                        |                                                                                  |
| We handle all business spend electronically to make                                                | sure you're paid on time and prevent lost documents.                             |
| To ensure your ability to do business with us, you have you are unable to register for any reason! | ve 48 hours to register your account. Please contact us at supplier@coupa.com if |
| The Andersons, Inc.                                                                                |                                                                                  |
| Join Coupa Supplier Portal                                                                         | Forward Invitation                                                               |
|                                                                                                    | 彩coupa                                                                           |
|                                                                                                    | Business Spend Management                                                        |

2.) Create your Coupa Supplier Account

**Create an Account** 

| Help Burchashing Test                      |                            |
|--------------------------------------------|----------------------------|
| help ruicilus ing test                     | A CONTRACTOR A             |
| Your legal business name (or legal persor  | nal name it an individual) |
| • Email                                    |                            |
| helppurchashingtest@gmail.com              |                            |
| • First Name                               | * Last Name                |
| Help                                       | Purchashing                |
| • Password                                 | Confirm Password           |
| •••••                                      | ••••••                     |
| Use at least B characters and include a nu | umber and a letter.        |
|                                            |                            |
| Country/Region                             | • Tax ID (j)               |
| United States                              | 666666                     |
| United States 🗸                            | 888888                     |

| Create an Account               |  |
|---------------------------------|--|
| Already have an account? LOG IN |  |

3.) After clicking Create an Account, you will receive an email with a verification code.

do\_not\_reply@supplier.coupahost.com

Coupa Supplier Port. Your Coupa Verification Code -

### **coupa**

Your Coupa Verification Code

Below is the secure verification code you requested. Enter the 6-digit code in Coupa to verify it's you.

#### 986027

If you didn't request this code please contact us at supplier@coupa.com.

4.) Enter the verification code and click Next.

#### **Email Verification**

We sent a one time verification code to helppurchasingtest@gmail.com

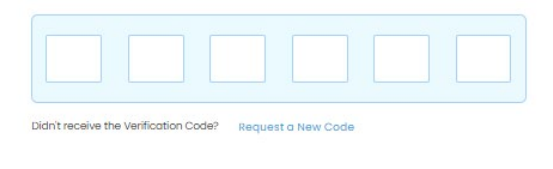

Next

5.) Finish completing your account and click Next. Your Contact Info

| FILSCHOLLING                                          | Last Name            |
|-------------------------------------------------------|----------------------|
| Help                                                  | Purchasing           |
| Work Phone                                            | City Local Extension |
| • Business Website                                    |                      |
|                                                       |                      |
| 🗌 I do not have a website                             |                      |
| I do not have a website Country/Region of Primary Add | ress                 |

Next

#### 6.) You can skip this step as it is not necessary.

| Country/Region                                                         |       |             |   |
|------------------------------------------------------------------------|-------|-------------|---|
| United States                                                          |       |             | ~ |
| • Address Line 1                                                       |       |             |   |
| 1234 Test Dr.                                                          |       |             | • |
| • City                                                                 | State | Postal Code |   |
| Maumee                                                                 | ОН    | 43614       |   |
| I do not have a Tax Reason Not needed Copy To Invoice-From Ducice-Ecom | ID .  |             |   |
| Pav-To (Remit-To                                                       | o) 🕖  |             |   |
| ay to (Rottine to                                                      |       |             |   |
| Ship-From 🕖                                                            |       |             |   |

7.) Click Continue under Registered.

| Registered                                                                               | 🤗 Coupa Verified                                                 | 🜻 Coupa Advanced                                                                                                    |
|------------------------------------------------------------------------------------------|------------------------------------------------------------------|----------------------------------------------------------------------------------------------------|
| Easily do business with customers who<br>use Coupa                                       | Amplify your trusted brand across<br>Coupa's community of buyers | Optimize your cash flow and increase<br>productivity throughout your day                                              |
| Free                                                                                     | \$549 / year                                                     | \$4,800 / year                                                                                                    |
| Registered user includes                                                                 | Everything in 'Registered' plus:                                 | Everything in 'Coupa Verified' plus                                                                                   |
| Business Profile     Orders     E-Invoices     Catalogs     Payments     Sourcing Events | Verified Badge     Priority Search Rank                          | <ul> <li>Automated invoice reminders an reporting</li> <li>A seamless integration with your account system</li> </ul> |
| Continue                                                                                 | Purchase Verified                                                | Purchase Advanced                                                                                                    |

1

8.) Click Setup tab > Legal Entity Setup > Add Legal Entity.

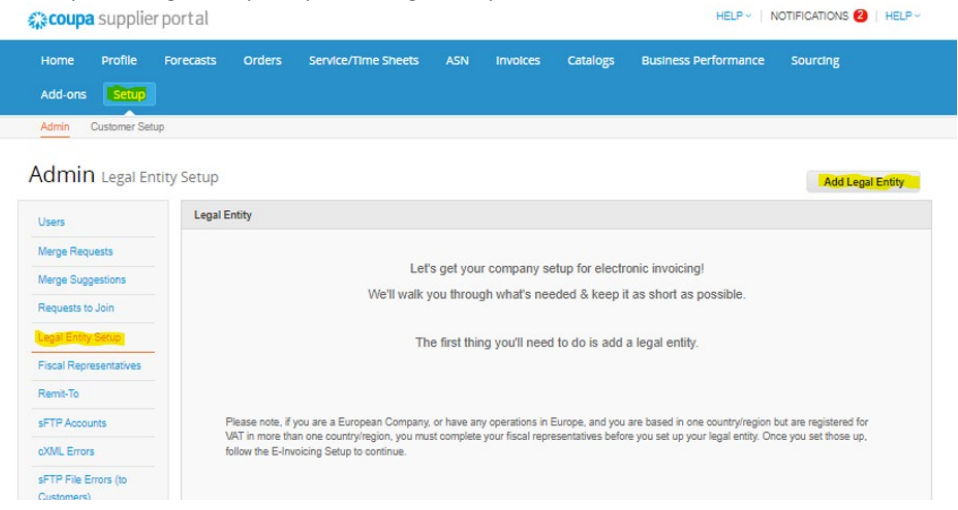

9.) Fill in the information with the \* and then click Continue.

|                                                                                   | Where's your business located                                                         | ×                                                                                                    |
|-----------------------------------------------------------------------------------|---------------------------------------------------------------------------------------|----------------------------------------------------------------------------------------------------|
| Setting up your business details<br>requirements. For best results v<br>possible. | s in Coupa will help you meet your custon<br>with current and future customers, compl | mer's invoicing and payment<br>ete as much information as                                                                                    |
| * Legal Entity Name<br>* Country/Region                                           |                                                                                       | This is the official name of your<br>business that is registered with<br>the local government and the<br>country/region where it is located. |
|                                                                                   |                                                                                       | Cancel Continue                                                                                                    |

| 10.) Fill in in | formation | with the * |
|-----------------|-----------|------------|
|-----------------|-----------|------------|

- Check the Remit to and Ship from addresses.
  - (Do not enter tax ID information)
- Check the Remit to and Ship from boxes.
- Click Save and Continue

|                                                                                                    |                                                                                                    | - gainzation                                                           |
|----------------------------------------------------------------------------------------------------|----------------------------------------------------------------------------------------------------|------------------------------------------------------------------------|
| Which customers                                                                                            | do you want to see this?                                                                                                    |                                                                        |
| All                                                                                                    |                                                                                                    |                                                                        |
| 🗹 The A                                                                                                    | Indersons, Inc.                                                                                                    |                                                                        |
| What address do                                                                                            | you invoice from?                                                                                                    |                                                                        |
| * Address Line 1                                                                                           | G                                                                                                    |                                                                        |
| * City                                                                                                    |                                                                                                    | REQUIRED FOR                                                           |
| State                                                                                                    | Select an Option                                                                                                    | INVOICING                                                              |
| * Postal Code                                                                                              |                                                                                                    | Enter the registered address of<br>your legal entity. This is the same |
| Country/Region                                                                                             | United States                                                                                                    | location where you receive                                             |
|                                                                                                    |                                                                                                    | government documents. 🕖                                                |
|                                                                                                    |                                                                                                    |                                                                        |
|                                                                                                    | 🛛 Use this address for Remit-To 🚺 🖌                                                                                                    |                                                                        |
|                                                                                                    | 🛛 Use this address for Remit-To 🕐 😾                                                                                                    |                                                                        |
|                                                                                                    | <ul> <li>☑ Use this address for Remit-To </li> <li>☑ Use this for Ship From address </li> </ul>                                                                                                    |                                                                        |
| What is your Tax I                                                                                         | v Use this address for Remit-To  v v v v v v v v v v v v v v v v v v v                                                                                                    |                                                                        |
| What is your Tax I<br>Country/Region                                                                       | Use this address for Remit-To Use this for Ship From address                                                                                                    |                                                                        |
| What is your Tax I<br>Country/Region<br>Tax ID                                                             | Use this address for Remit-To Use this for Ship From address Use this for Ship From address United States                                                                                          |                                                                        |
| What is your Tax I<br>Country/Region<br>Tax ID                                                             | Use this address for Remit-To Use this for Ship From address Use this for Ship From address United States In I don't have Tax ID Number                                                            |                                                                        |
| What is your Tax I<br>Country/Region<br>Tax ID                                                             | Use this address for Remit-To Use this for Ship From address Use this for Ship From address United States Inited States I don't have Tax ID Number                                                 |                                                                        |
| What is your Tax I<br>Country/Region<br>Tax ID                                                             | Use this address for Remit-To Use this for Ship From address Use this for Ship From address  D? United States United States I don't have Tax ID Number Add additional Tax ID                       |                                                                        |
| What is your Tax I<br>Country/Region<br>Tax ID<br>Miscellaneous                                            | Use this address for Remit-To Use this for Ship From address  D?  United States  I don't have Tax ID Number  Add additional Tax ID                                                                 |                                                                        |
| What is your Tax I<br>Country/Region<br>Tax ID<br>Miscellaneous                                            | Use this address for Remit-To Use this for Ship From address Use this for Ship From address United States International Tax ID Add additional Tax ID                                               |                                                                        |
| What is your Tax I<br>Country/Region<br>Tax ID<br>Miscellaneous<br>Invoice From Code<br>Preferred Language | Use this address for Remit-To V Use this for Ship From address V Use this for Ship From address V                                                                                                  |                                                                        |
| What is your Tax I<br>Country/Region<br>Tax ID<br>Miscellaneous<br>Invoice From Code<br>Preferred Language | Use this address for Remit-To V Use this for Ship From address V Use this for Ship From address V United States I don't have Tax ID Number Add additional Tax ID Integration (US) V English (US) V |                                                                        |

11.) Choose Payment Type - (Do not add bank account information or virtual card information) Click Save and Continue

|                           |               | 1 2 3 4 |  |  |
|---------------------------|---------------|---------|--|--|
| * Payment Type Address    | ~             |         |  |  |
| What is your Remit-To Add | ress?         |         |  |  |
| Address Line 1            | 1234 Test     |         |  |  |
| City                      | Toledo        |         |  |  |
| State                     | OH            |         |  |  |
| Postal Code               | 43814         |         |  |  |
| Country/Region            | United States |         |  |  |

#### 12.) Click Next if an additional remit-to address does not need to be added.

|                                                                    |                                           | o receive payment?                           |              |
|--------------------------------------------------------------------|-------------------------------------------|----------------------------------------------|--------------|
|                                                                    | 1 2 3                                     | 4                                            |              |
| Remit-To locations let your cus<br>locations, otherwise click Next | stomers know where to send payment for th | eir invoices. Click Add Remit-To to add more | Add Remit-To |
| Remit-To Account                                                   | Remit-To Address                          | Status                                       |              |
| lddress                                                            | 1234 Test<br>Toledo                       | Active                                       | Manage       |
|                                                                    | OH                                        |                                              |              |
|                                                                    | 43814<br>United States                    |                                              |              |

#### 13.) Click Done

|                                                               | Where do you ship                                   | goods from?                                | ×             |
|---------------------------------------------------------------|-----------------------------------------------------|--------------------------------------------|---------------|
| For many countries/regions<br>your legal entity is registered | including different shipping details on the invoice | is required if they are different to where | Add Ship From |
| Title                                                         | Status                                              |                                            |               |
| 1234 Test<br>Toledo<br>OH<br>43814<br>United States           | Active                                              |                                            | Manage        |
|                                                               |                                                     | Deactivate Legal                           | Entity Done   |

#### 14.) Click Done

|                                                                                                    | Congratulations!<br>This legal entity can now be used on new invoices.                                                                                                    |     |
|----------------------------------------------------------------------------------------------------|----------------------------------------------------------------------------------------------------|-----|
| To get paid - Most customers of<br>providing it on the invoice.<br>Click on the Profile Tab to see i<br>Otherwise, you'll have to send i | equire that you send them this payment info in <b>in addition to</b><br>f your customer has a form that collects payment information.<br>t to them through another channel. |     |
|                                                                                                    | Go to Orders Go to Invoices Return to Admin D                                                                                                    | one |

### To add another user from our company to the Coupa Supplier Portal

1.) Click Setup > Users > Invite User

| W. coah        | a supplie          | rportal   |        |                     |          |          | COUPA                | NUTHICATIONS | HE |
|----------------|--------------------|-----------|--------|---------------------|----------|----------|----------------------|--------------|----|
| Home<br>Add-on | Profile<br>s Setup | Forecasts | Orders | Service/Time Sheets | Involces | Catalogs | Business Performance | Sourcing     |    |
| Admin          | Customer Set       | up        |        |                     |          |          |                      |              |    |
| Admi           | n Hears            |           |        |                     |          |          |                      |              |    |
| Admi           | <b>n</b> Users     | Invit     | e User |                     |          |          | View AI              | ✓ Search     |    |

2.) Add new user's name and email address. Select desired permissions and customers.

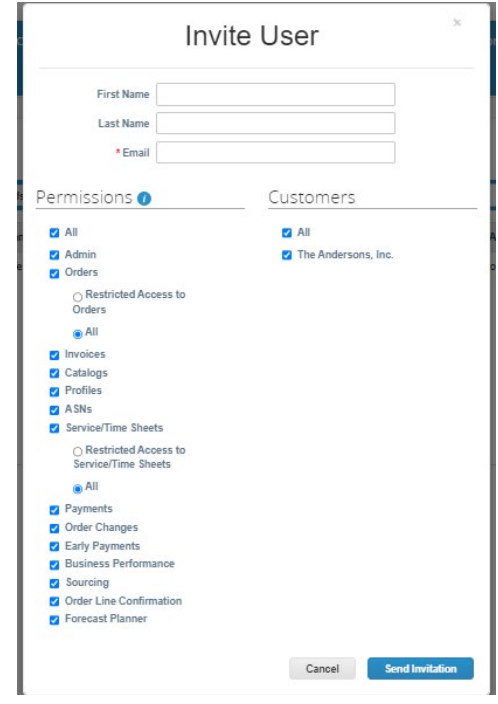

3.) Click Send Invitation.